# MOODLE PRATICO GUIDA PER DISCENTIE FORMATORI

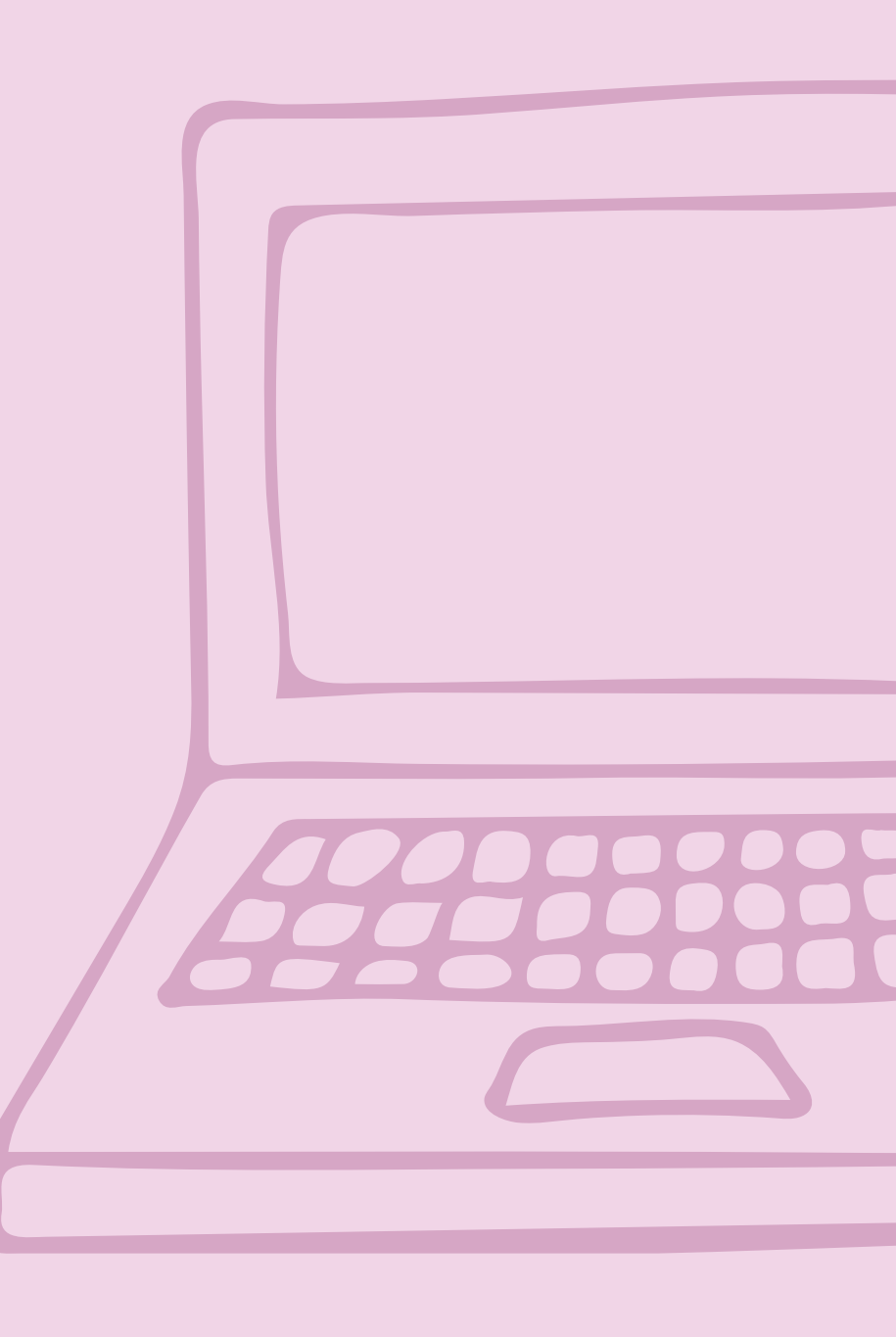

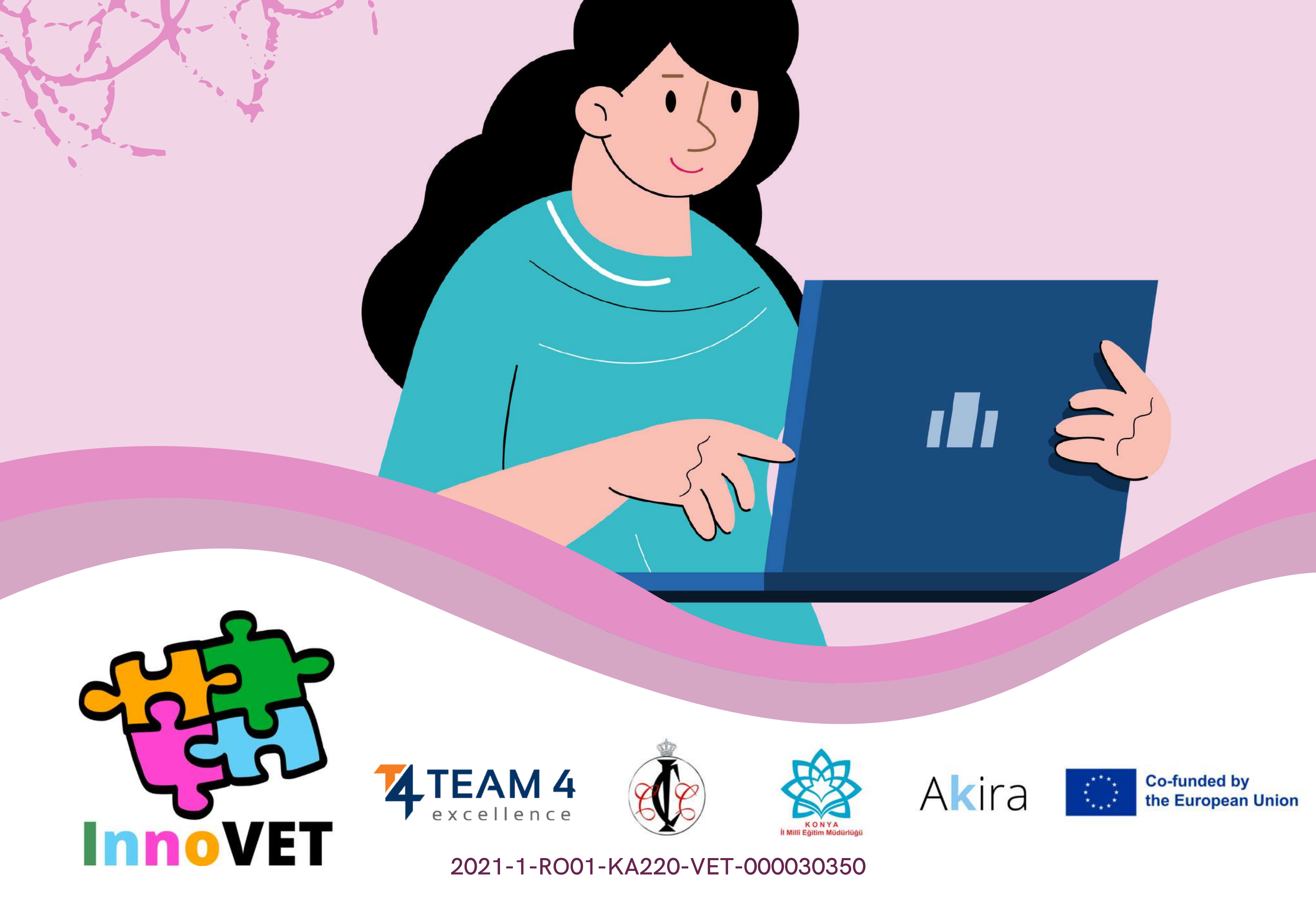

# Questa linea guida è composta dalle sezioni seguenti:

- 1. Cambiare la lingua
- 2. Accedere alla piattaforma
- 3. Iscrivere il corso
- 4. Sezione Forum
- 5. Completare i moduli del corso
- 6. Risolvere i quiz
- 7. Fornire feedback
- 8. Scaricare il certificato

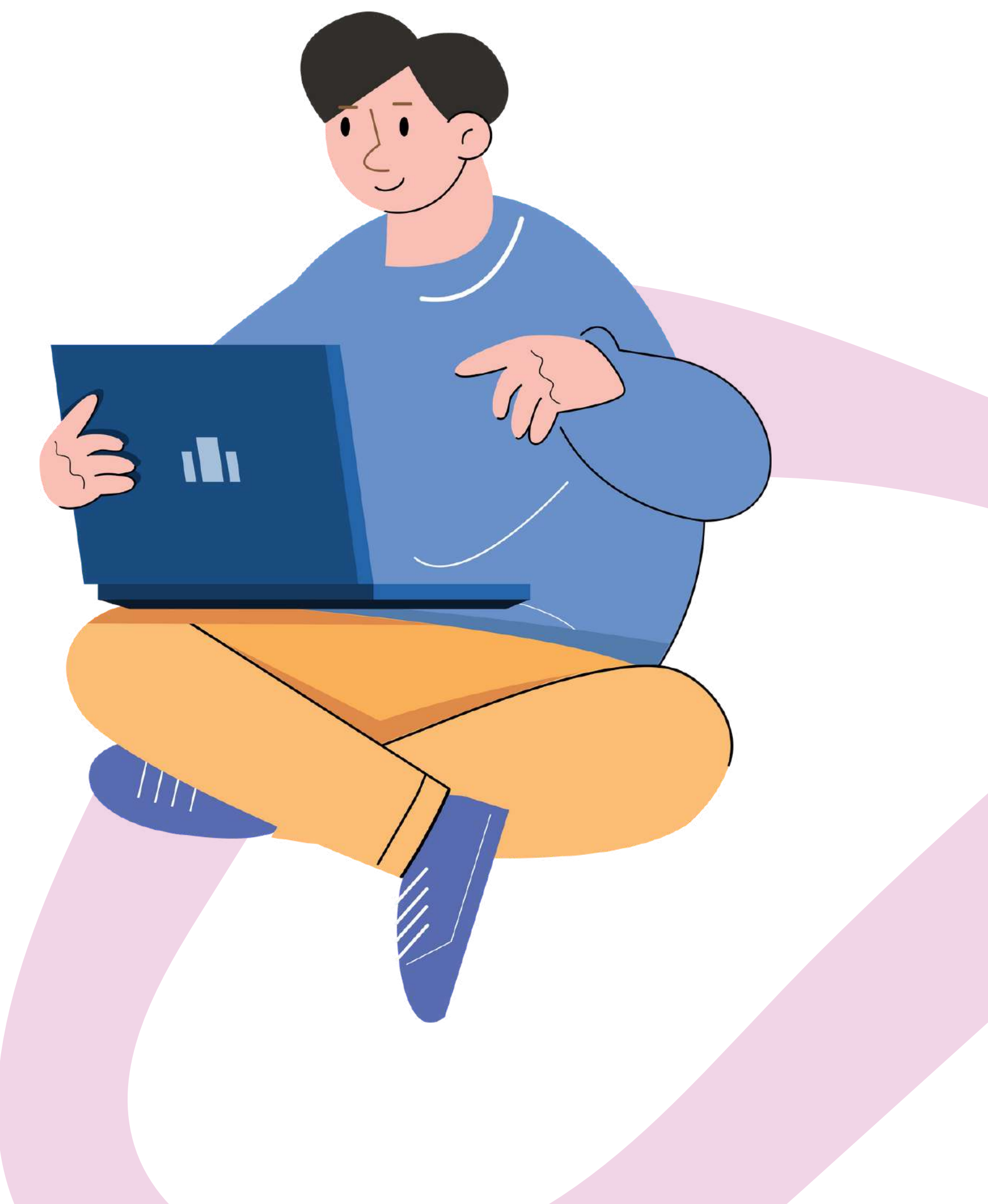

# **CAMBIARE LA LINGUA**

Per cambiare la lingua visualizzata nella piattaforma, cliccare sull'icona in alto a destra vicino al pulsante Log In.

È possibile scegliere tra tedesco, inglese, spagnolo, italiano, polacco, rumeno, turco

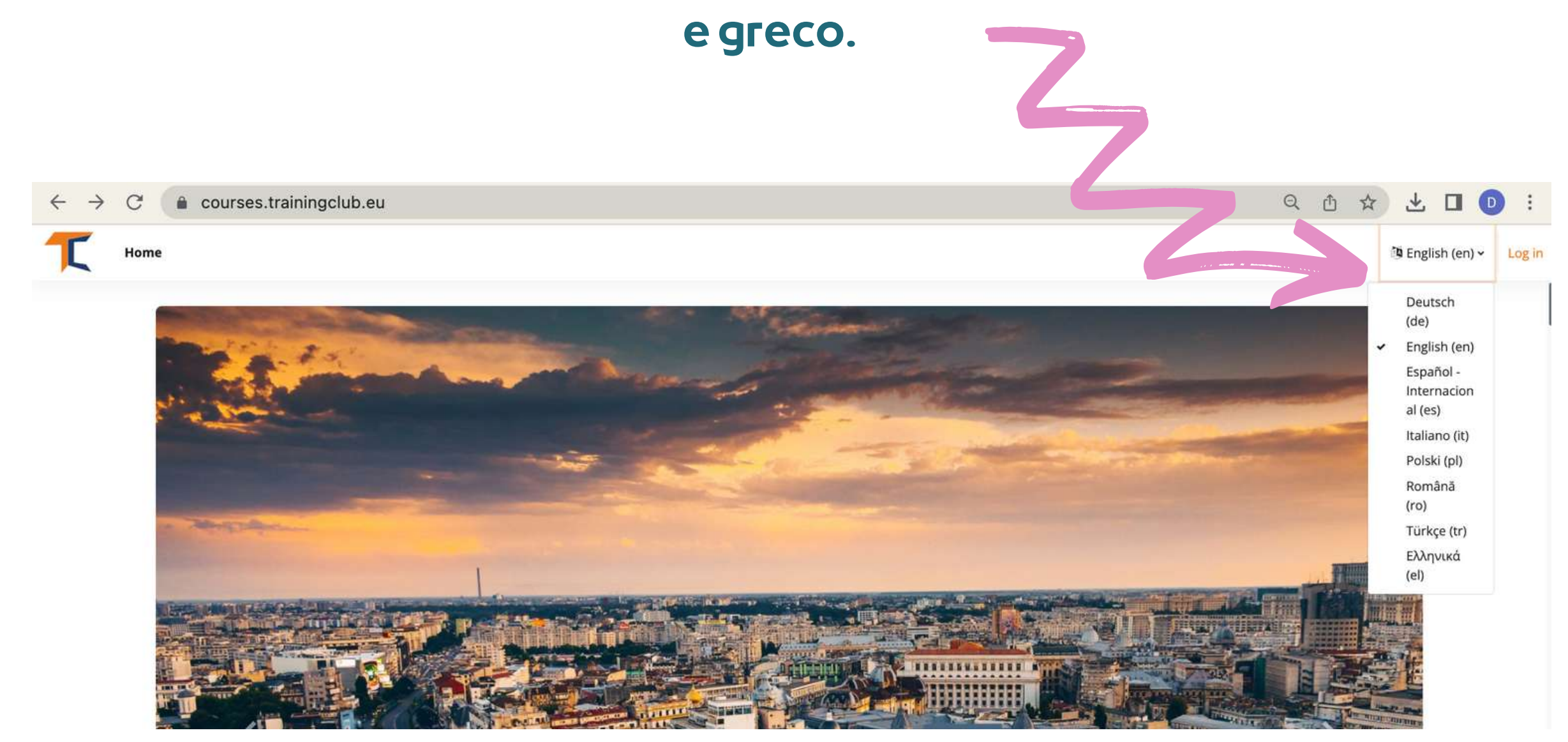

### Cliccare sulla casella della lingua desiderata e poi effettuare il login per iniziare il corso.

Questa impostazione è valida solo per la piattaforma stessa, non per la lingua del corso a cui si vuole partecipare. La lingua in cui vengono visualizzati i contenuti del corso dipende da corso a corso e di solito è possibile accedervi nella sezione Categorie del corso.

Home Dashboard My courses Site administration Category Settings More -Courses > INNOVET - Game-Based learning solutions EN, RO, IT, TR **INNOVET - Game-Based learning solutions EN, RO, IT, TR** INNOVET - Game-Based learning solutions EN, RO, IT, TR \$ Search courses EN RO £ +3 Efficient communication The Business Lab Efficient Communication RO **INNOVET - Business Lab EN** Cheia succesului unei afaceri și durata acesteia sunt The Business Lab course offers you an overview of the determinate de capacitatea de a comunica eficient cu main steps for creating a company starting from the colegii, subordonații, clienții, partenerii de afaceri. Cursul business idea, the organization of economic activities and "Comunicarea eficientă în industria ospitalității" vă oferă marketing, towards the elaboration of a business plan. suportul necesar pentru crearea unei culturi de echipă și This course is designed to be interactive and hands-on, so a unui mediu de lucru pozitiv, având un impact your input and feedback will be critical to our success. considerabil asupra succesului afacerii. Join the course and make the most of this opportunity to Înscrie-te la curs și dezvoltă-ți capacitatea de utilizarea learn and grow! a diferitelor forme de comunicare în contexte diferite!

Scegliete il corso desiderato in base alla lingua e fate clic sul titolo o sull'immagine di copertina. Ora il contenuto è tradotto nella vostra lingua!

# ACCEDERE ALLA PIATTAFORMA

Per partecipare al corso, è necessario creare un account. In questa sezione troverete tre modi semplici per entrare nel nostro ambiente di e-learning: <u>https://courses.trainingclub.eu/</u> con un indirizzo e-mail valido, con un contoGoogle o con un conto Facebook.

Facciamolo insieme!

# a.Cone-mail

Visitate il sito <u>https://courses.trainingclub.eu/</u>e fate clic sul pulsante <<Log In>> in alto a destra dello schermo. Poiché non si dispone ancora di un nome utente e di una password, selezionare <<Crea un nuovo account>>.

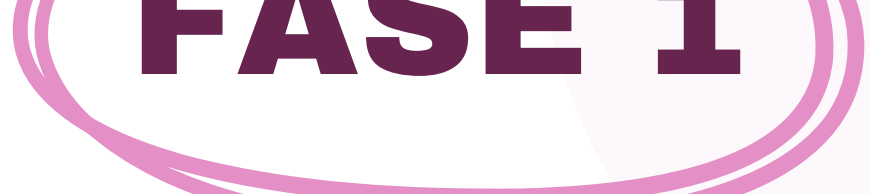

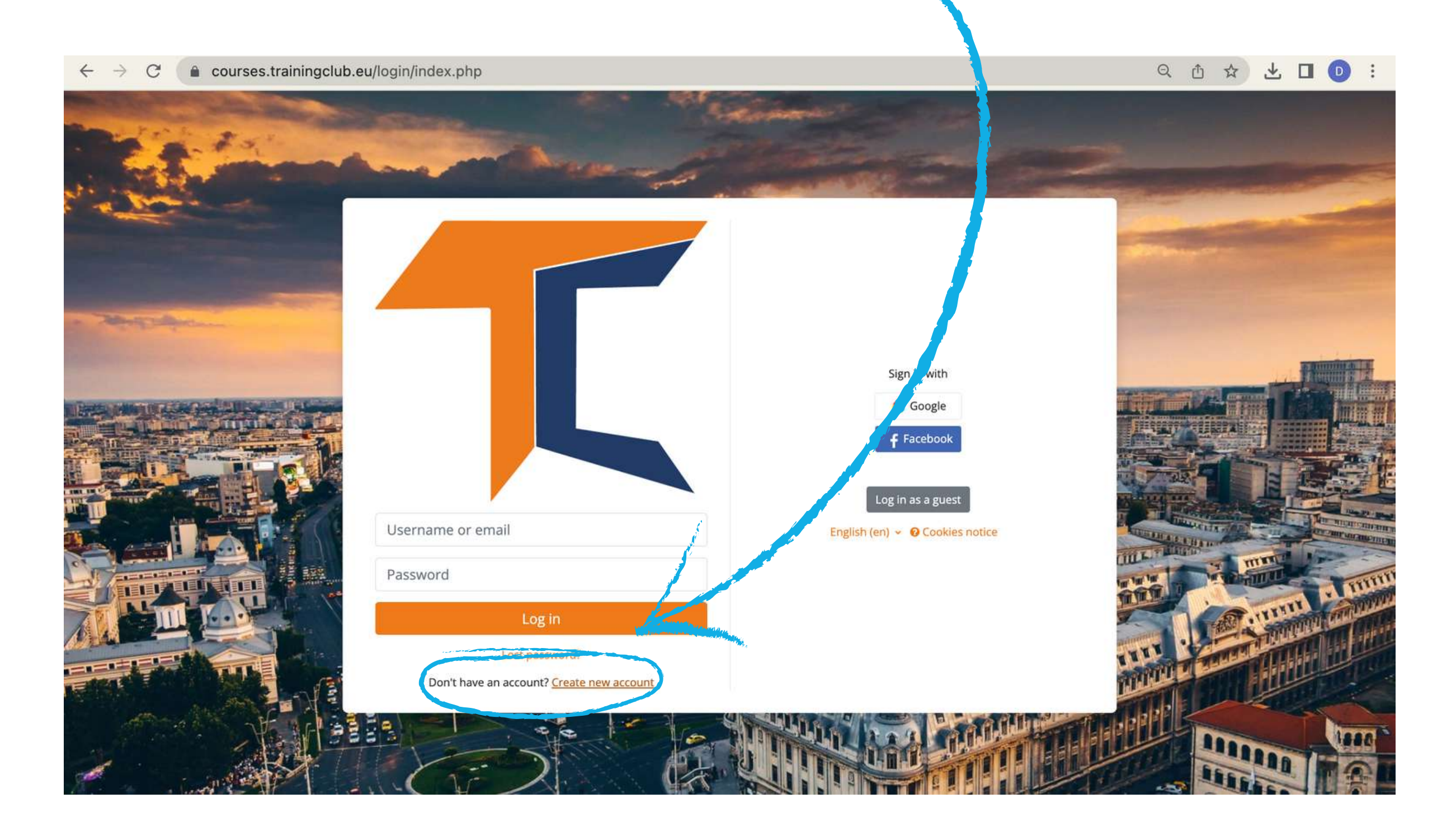

### Completare tutti i campi per creare un nuovo account. Andare quindi in fondo alla pagina e fare clic su <<**Crea il mio nuovo account**>>.

| Username                                                           |                                                                                                    |
|--------------------------------------------------------------------|----------------------------------------------------------------------------------------------------|
| The password must<br>least 1 lower case le<br>special character(s) | : have at least 8 characters, at least 1 digit(s), at<br>etter(s), at least 1 upper case letter(s), at least 1<br>such as as *, -, or # |
| Password                                                           |                                                                                                    |
| Email address                                                      |                                                                                                    |
| Email (again)                                                      |                                                                                                    |
| First name 9                                                       |                                                                                                    |
| Last name                                                          |                                                                                                    |
| City/town                                                          |                                                                                                    |
| Country                                                            |                                                                                                    |
| Select a country                                                   | \$                                                                                                    |
| Create my new ac                                                   | count Car cel                                                                                                    |

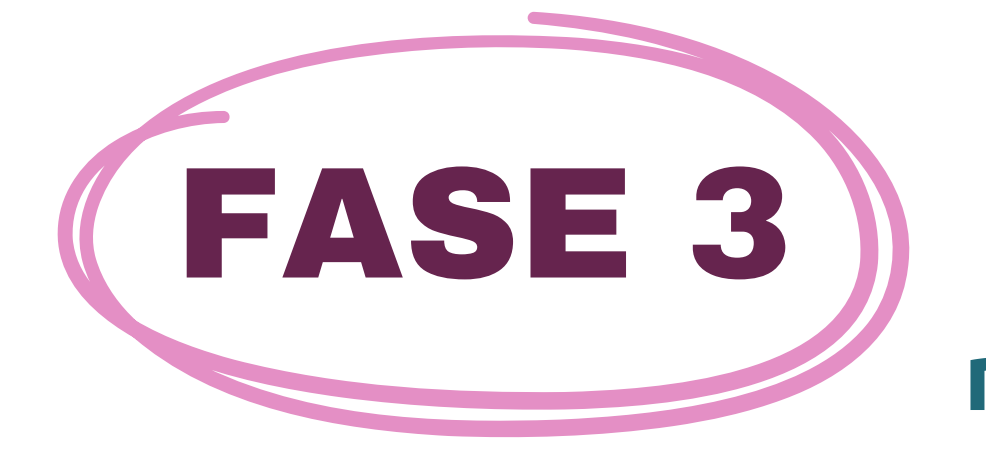

FASE 2

### Una volta completato, verrà visualizzato il seguente messaggio di conferma del nuovo account creato con il vostro indirizzo e-mail

| raining Club Courses                                                  |          |
|-----------------------------------------------------------------------|----------|
| Home Confirm your account                                             |          |
| n email should have been sent to your address at <b>General State</b> |          |
| contains easy instructions to complete your registration.             |          |
| you continue to have difficulty, contact the site administrator.      |          |
|                                                                       | Continue |

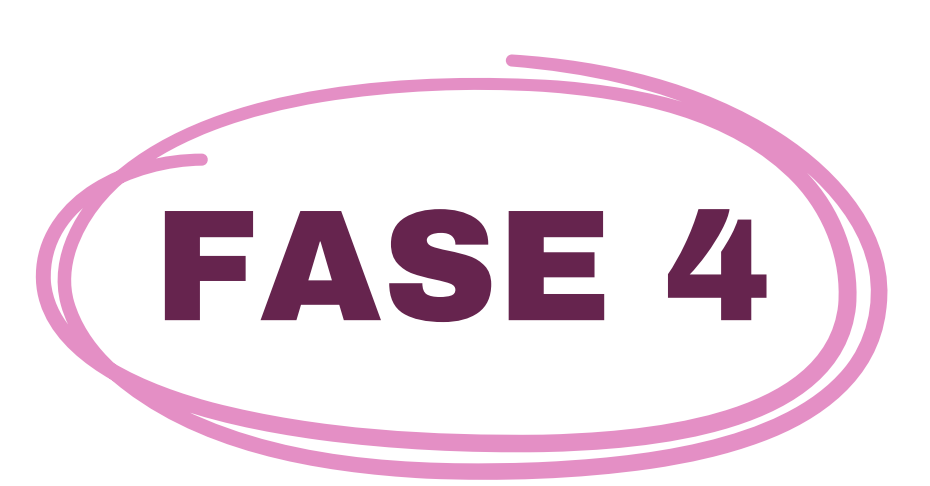

Aprite la vostra e-mail e troverete il messaggio sottostante con il link di convalida. Cliccate sul link per confermare il vostro account.

Salve,

È stato richiesto un nuovo account a 'Training Club Courses' utilizzando il suo indirizzo e-mail. Per confermare il tuo nuovo account, vai a questo indirizzo web: <<Link di convalida>>. Nella maggior parte dei programmi di posta elettronica, questo dovrebbe apparire come un link blu su cui cliccare. Se non funziona, copiare e incollare l'indirizzo nella riga dell'indirizzo nella riga dell'indirizzo nella parte superiore della finestra del

browser web.

Utente amministratore

### FASE 5 Cliccate su <u>https://courses.trainingclub.eu/</u> e accedete con il vostro <u>nome utente</u> e la vostra <u>parola di accesso</u>.

 $\leftarrow \rightarrow C$   $\triangleq$  courses.trainingclub.eu/login/index.php

#### 🗢 Q 🖞 🛠 🛃 🕕 🗄

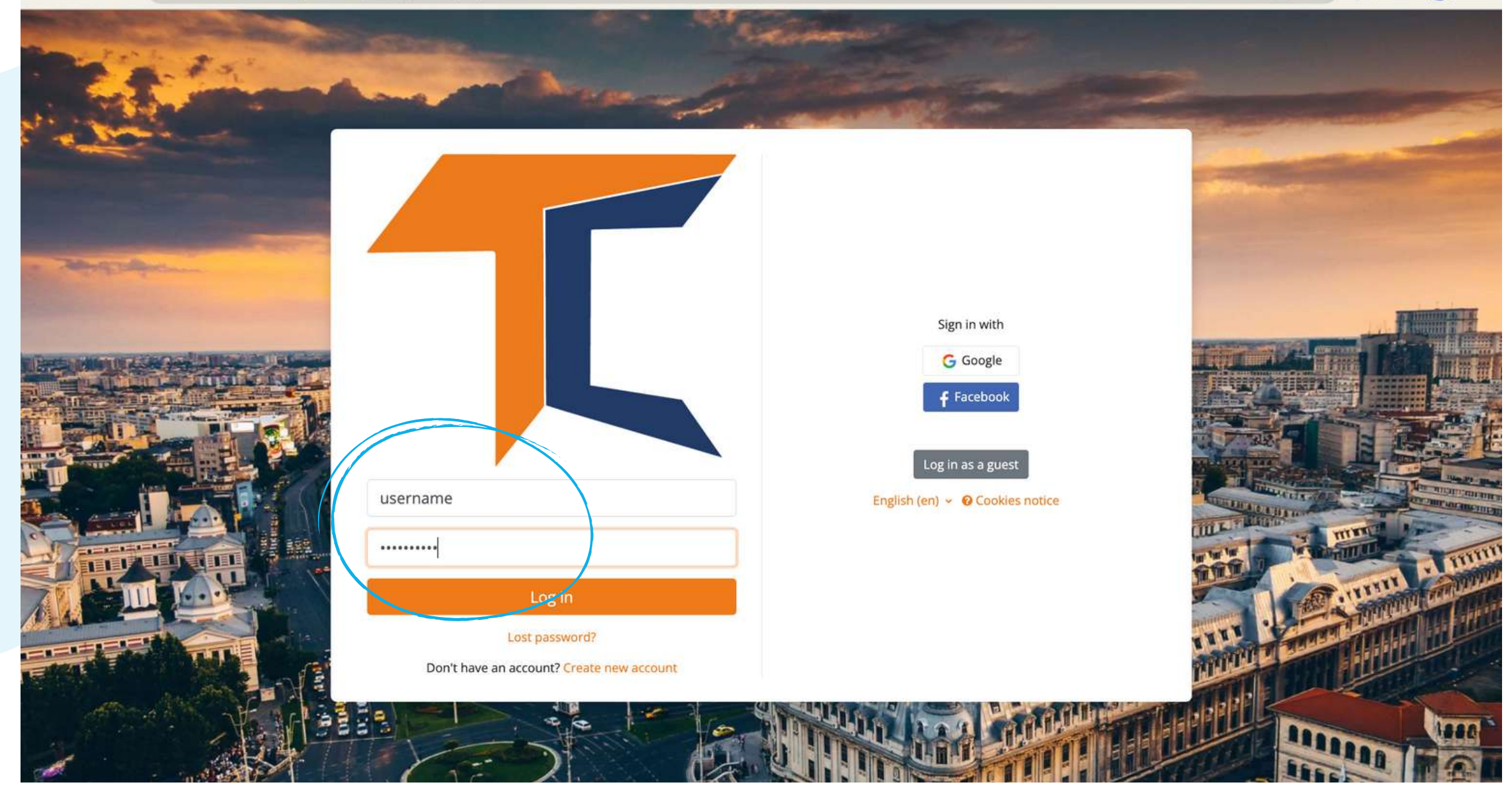

# b. Con Facebook

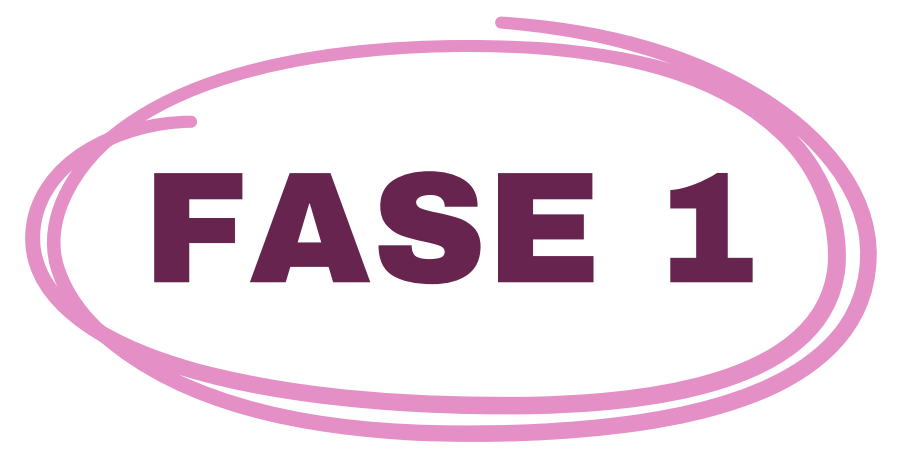

Visitate il sito <u>https://courses.trainingclub.eu/</u> e fate clic sul pulsante <<Log In>> in alto a destra dello schermo, quindi accedete utilizzando il vostro account Facebook.

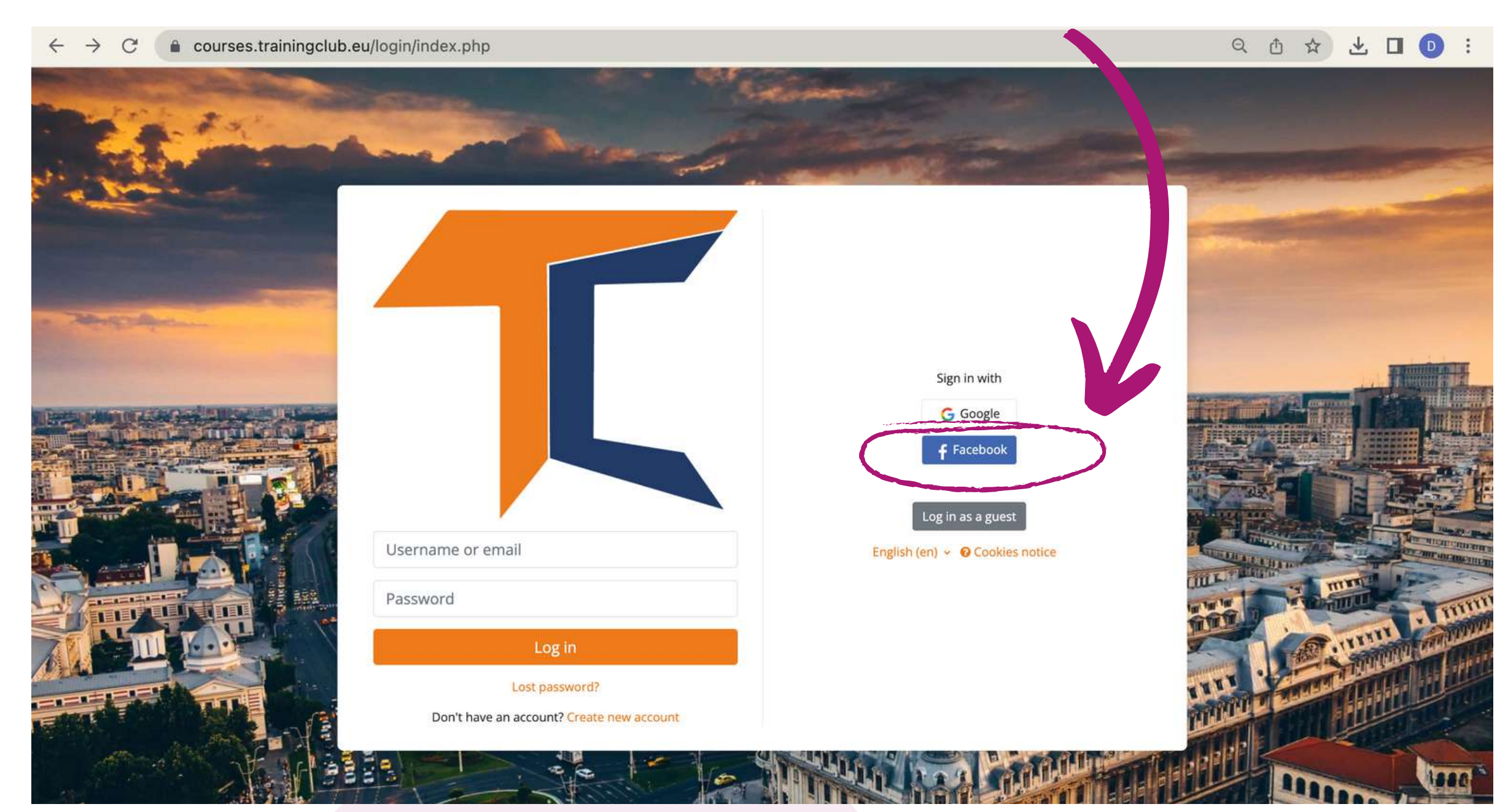

# FASE 2

### Verrete inviati a Facebook per confermare l'accesso. Selezionate <<Continua come (Nome utente)>> e sarete riportati a Moodle.

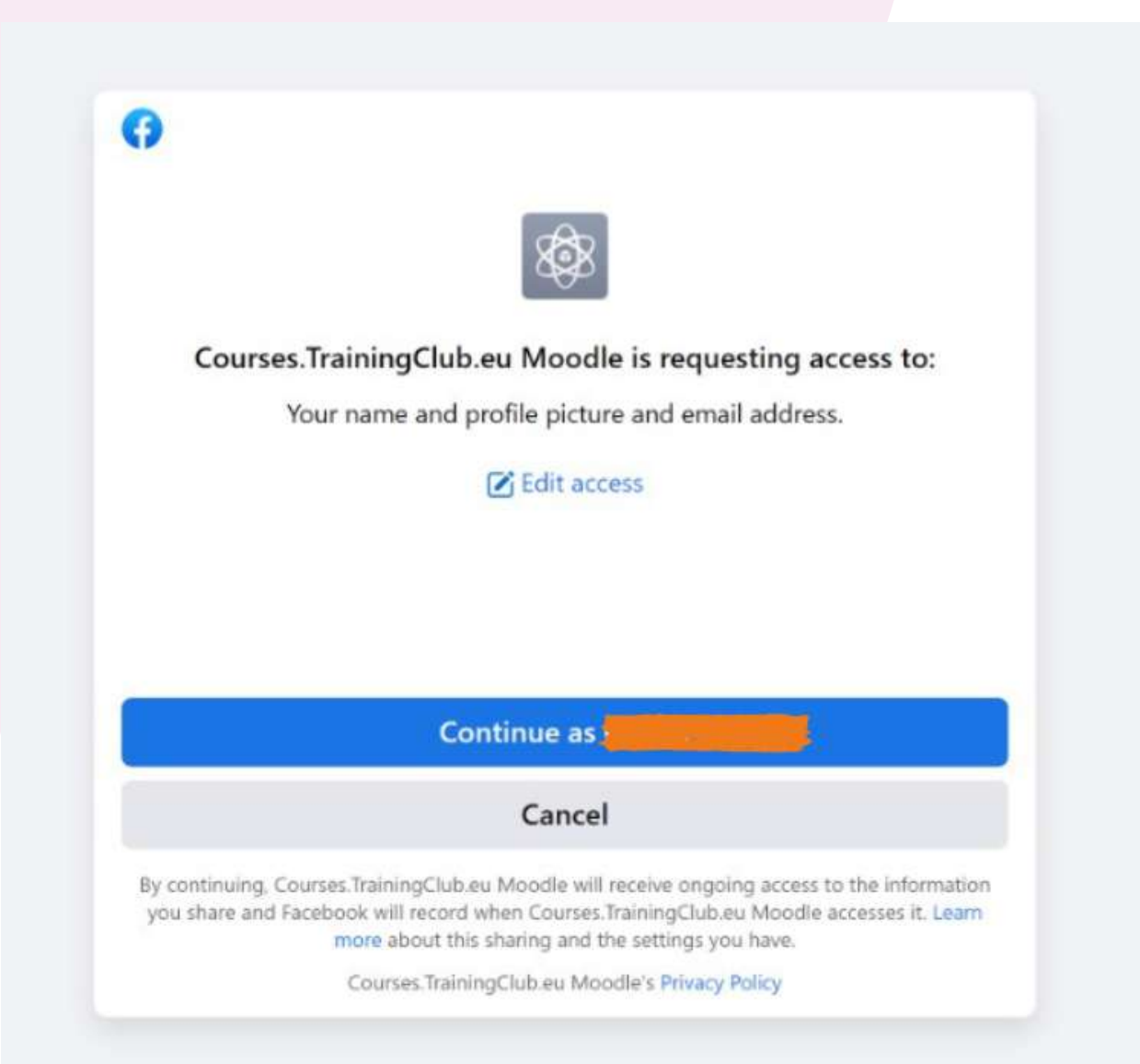

### Dopodiché, potrete scegliere il vostro corso.

# c. Con il conto Google

Visitare il sito <u>https://courses.trainingclub.eu</u> e fare clic sul pulsante <<Log In>> in alto a destra dello schermo, quindi accedere utilizzando il proprio <u>conto Google</u>.

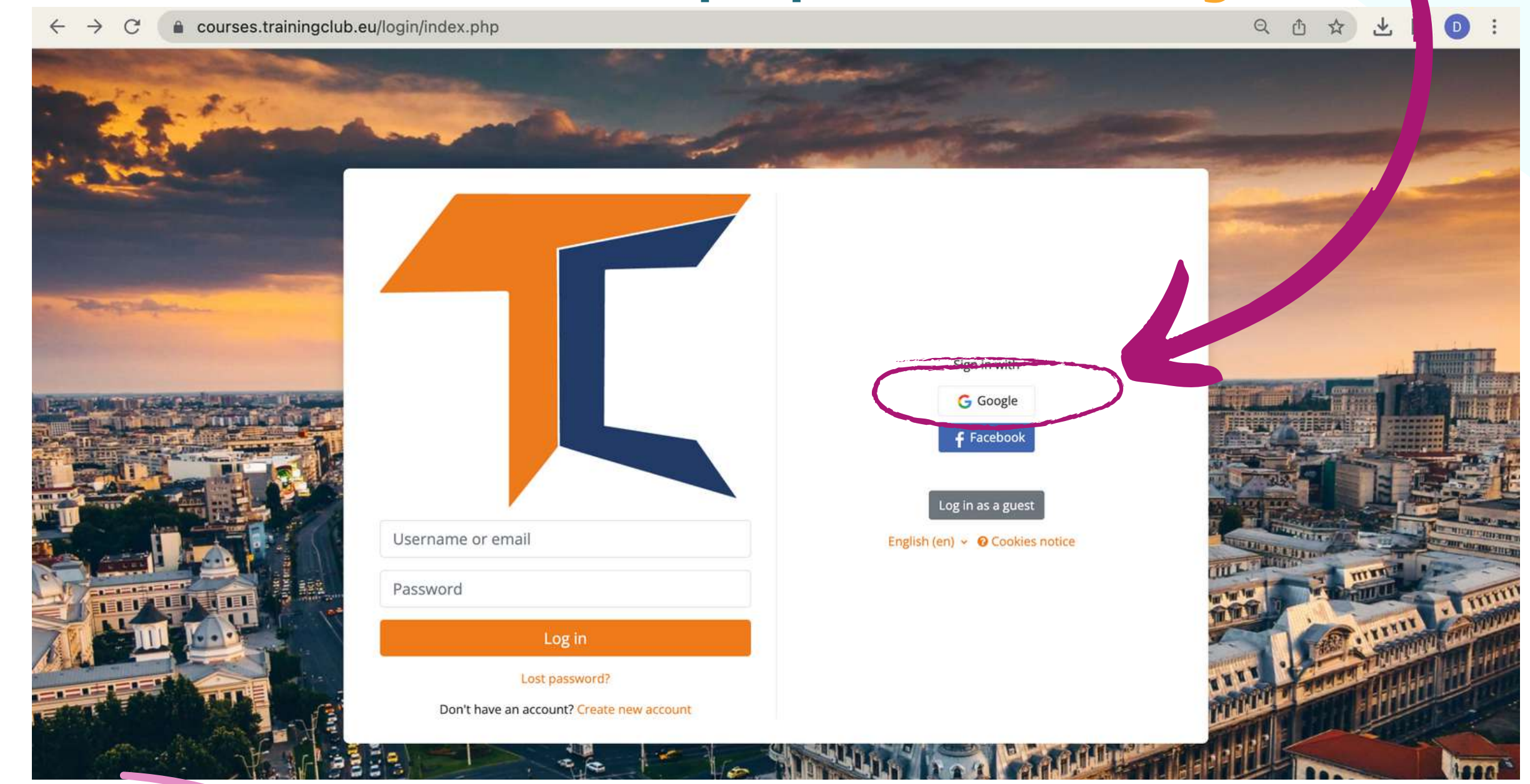

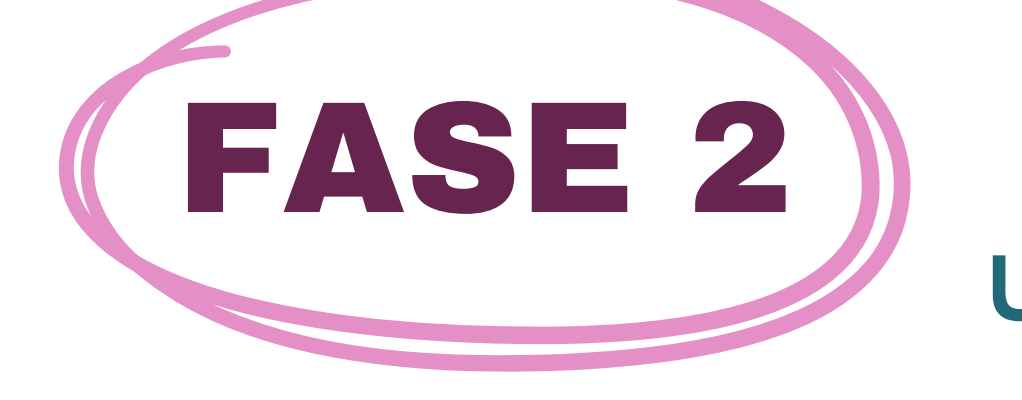

FASE 1

Verrete inviati a Google per confermare l'accesso da uno dei vostri account Google. Una volta tornati sulla piattaforma, l'accesso verrà effettuato automaticamente.

Ora potete accedere gratuitamente ai corsi disponibili sulla nostra piattaforma di campus virtuale gratuitamente. Se volete vivere un'esperienza formativa straordinaria, risolvete i compiti e ottenere il certificato di completamento del corso gratuito!

### **Problemi tecnici**

Se non avete ricevuto la conferma, fatecelo sapere all'indirizzo e-mail office[at]team4excellence.ro e risolveremo il problema in meno di 24 ore.

# **ISCRIVERE IL CORSO**

Per prima cosa, andate alle Categorie del corso scorrendo la pagina principale. Come avrete già notato, il corso INNOVET - Game-Based learning solutions è disponibile su Moodle in inglese, rumeno, turco e italiano.

Home Dashboard My courses Site administration

Home Settings Participants Reports Question bank More -

#### **Training Club Courses**

#### Course categories

Research (4)

Personal Development Assessments (5) Digital Citizenship - DIGCIT EN, RO, GR, DE DIGCIT English (10) **DIGCIT Romanian (10)** DIGCIT Greek (10) **DIGCIT German (10)** INNOVET - Game-Based learning solutions EN, RO, IT, TR (2) Supporting Elderly - SENIOR EN, RO, ES, IT, PL (5) Entrepreneurial Mindset - EnMind EN, RO, IT, PL, TR (6) Career Guidance in Blue Economy - BeBlue EN, RO, SP, TR (4) Creativity & Arts - CreArt EN, TR, RO, ES, IT (5) Guiding Adults 55+ into Digital - DIFA EN, RO, TR, ES (4) VET Digital Facilitator Trainer Role - DigiFacT EN, TR, RO, ES (4) Citizen Media EN, DE, RO, ES, HU (5) Skills Must have (12) Youth (5) Toolkit for educators (3)

### Cliccare sulla sezione *INNOVET - Game-Based learning solutions EN, RO, IT, TR* e scegliere il corso nella lingua desiderata. Scegliere il corso nella lingua desiderata, quindi dalla barra in alto cliccare su <<**Iscrivimi a questo corso**>>. L'account corrente consente di leggere il materiale del Modulo 1, ma per completare i quiz è necessario iscriversi al corso.

| Home Dashboard My co    | urses                                                                                                    | Δ.,                                                                                               | 0 |
|-------------------------|----------------------------------------------------------------------------------------------------|---------------------------------------------------------------------------------------------------|---|
| Course Grades           | Competen les Enrol me in this course                                                                                                    |                                                                                                   |   |
|                         | INNOVET - Business Lab EN                                                                                                    |                                                                                                   |   |
| About the course        |                                                                                                    |                                                                                                   |   |
| Moodle Practical Guide  | <ul> <li>About the course</li> </ul>                                                                                                    | Collapse all                                                                                      |   |
| Forum. Introduce yours  | The Business liab course offers you an overview of the main steps for creating a company starting from the business idea, the organization of economic ac                                                                                                    | tivities and marketing towards the elaboration                                                    |   |
| Module 1. Introductio   | of a business plan. This course is designed to be interactive and hands-on, so your input and feedback will be critical to                                                                                                    | our success.                                                                                      |   |
| Module 1. Lessons and   | THE•                                                                                                    |                                                                                                   |   |
| Module 2. Establishm    | RI ISINIESS I A R                                                                                                    |                                                                                                   |   |
| Module 2. Lessons and   | DUSINESS LAD                                                                                                    |                                                                                                   |   |
| Module 3. Visual ident  |                                                                                                    |                                                                                                   |   |
| Modula 2 Lassons and    | This course consists of 6 modules. We invite you to introduce yourself, go through the course materials at your own pace and take the assessments at you you can download your course completion certificate. To obtain the certificate of completion, we invite you to go through the modules and answer the que | ur convenience. After completing all the steps,<br>Jestions in the test. Scoring more than 50% on |   |
| Nodule 3. Lessons and   | the multiple-choice questions will allow you to download your certificate of completion.                                                                                                    |                                                                                                   |   |
| Module 4. Human res     | We invite you to enroll by clicking on the text "Enroll me in this course" - available in the blue bar at the top of the screen, or read the Practica                                                                                                    | al Guide for Moodle Learners and Trainers.                                                        |   |
| Module 4. Lessons and   | Enjoy your reading!                                                                                                    |                                                                                                   |   |
| Module 5. Planning th   |                                                                                                    |                                                                                                   |   |
| Module 5. Lessons and   | FILE                                                                                                    |                                                                                                   |   |
| Module 6. Business Plan | Moodle Practical Guide for Learners and Trainers                                                                                                    |                                                                                                   |   |
| Module 6. Lessons and   | Click above to read and download the Moodle Practical Guide for Learners and Trainers.                                                                                                    |                                                                                                   |   |
| Evaluation Quiz         |                                                                                                    |                                                                                                   |   |
| Final Assessment        |                                                                                                    |                                                                                                   |   |
| References              | FORUM                                                                                                    | Start discussions: 1                                                                              |   |
| Petereores for "Dusines | Forum. Introduce yourself                                                                                                    | Post replies: 2                                                                                   |   |

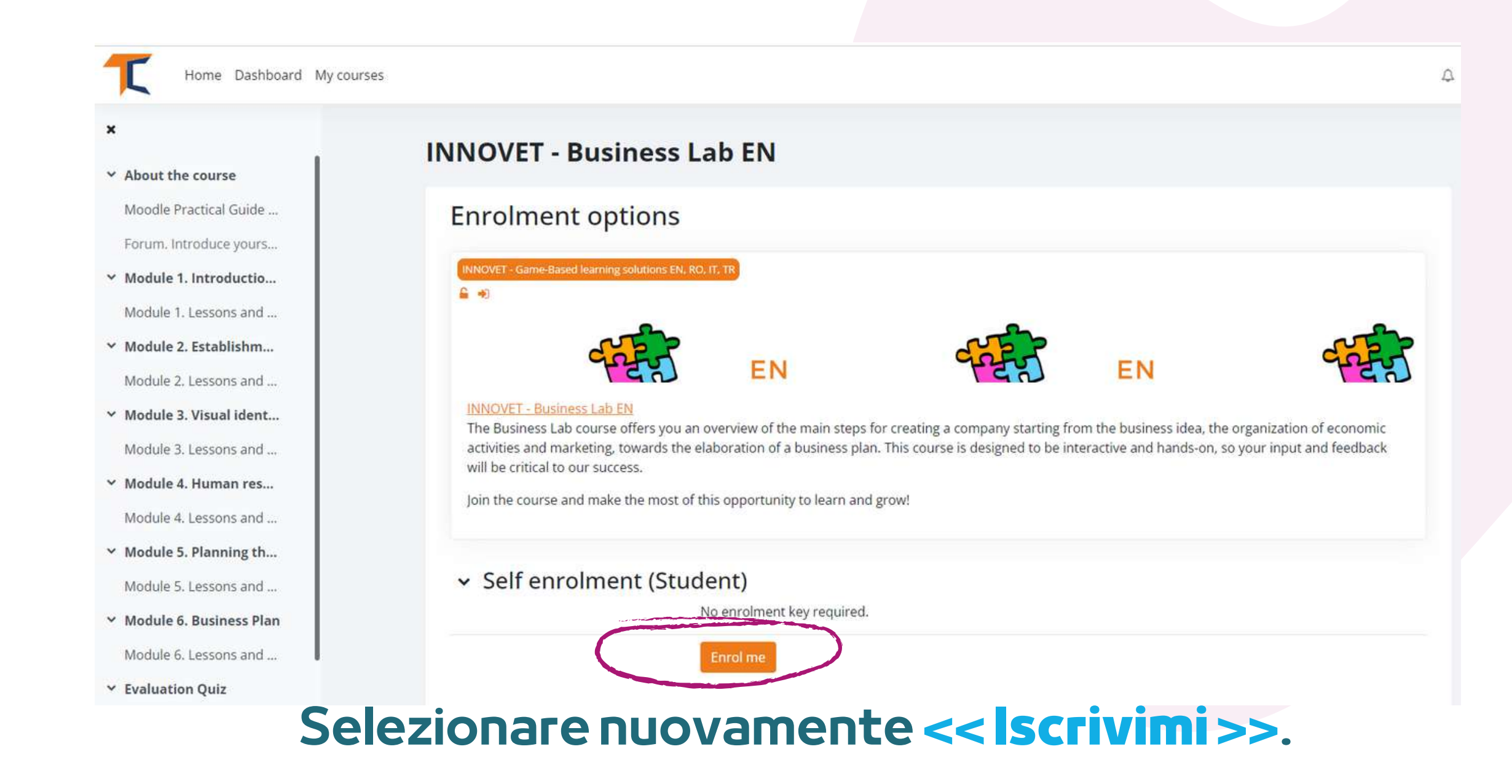

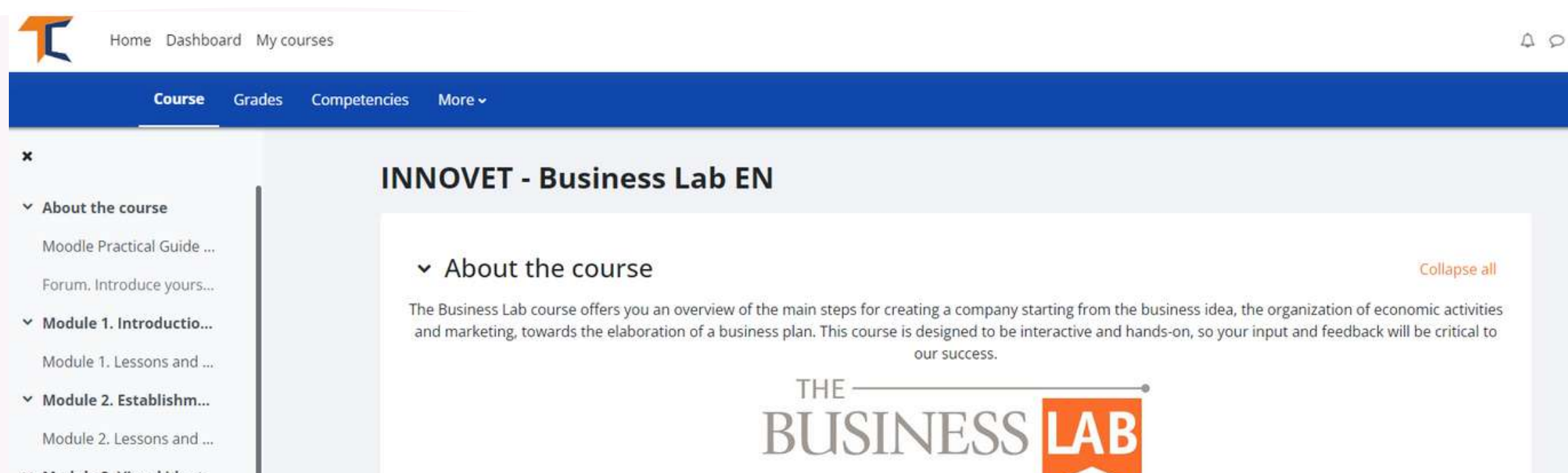

- Module 3. Visual ident...
   Module 3. Lessons and ...
- Module 4. Human res...
   Module 4. Lessons and ...
- Module 5. Planning th...
   Module 5. Lessons and ...
- ✓ Module 6. Business Plan

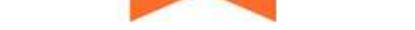

This course consists of 6 modules. We invite you to introduce yourself, go through the course materials at your own pace and take the assessments at your convenience. After completing all the steps, you can download your course completion certificate. To obtain the certificate of completion, we invite you to go through the modules and answer the questions in the test. Scoring more than 50% on the multiple-choice questions will allow you to download your certificate of completion.

We invite you to enroll by clicking on the text "Enroll me in this course" - available in the blue bar at the top of the screen, or read the Practical Guide for Moodle Learners and Trainers.

Enjoy your reading!

Una volta effettuata la registrazione al corso, si accederà alla pagina principale della categoria del corso e apparirà un avviso che indica che si è iscritti al corso. Cliccare nuovamente sul corso a cui si è iscritti e iniziare!

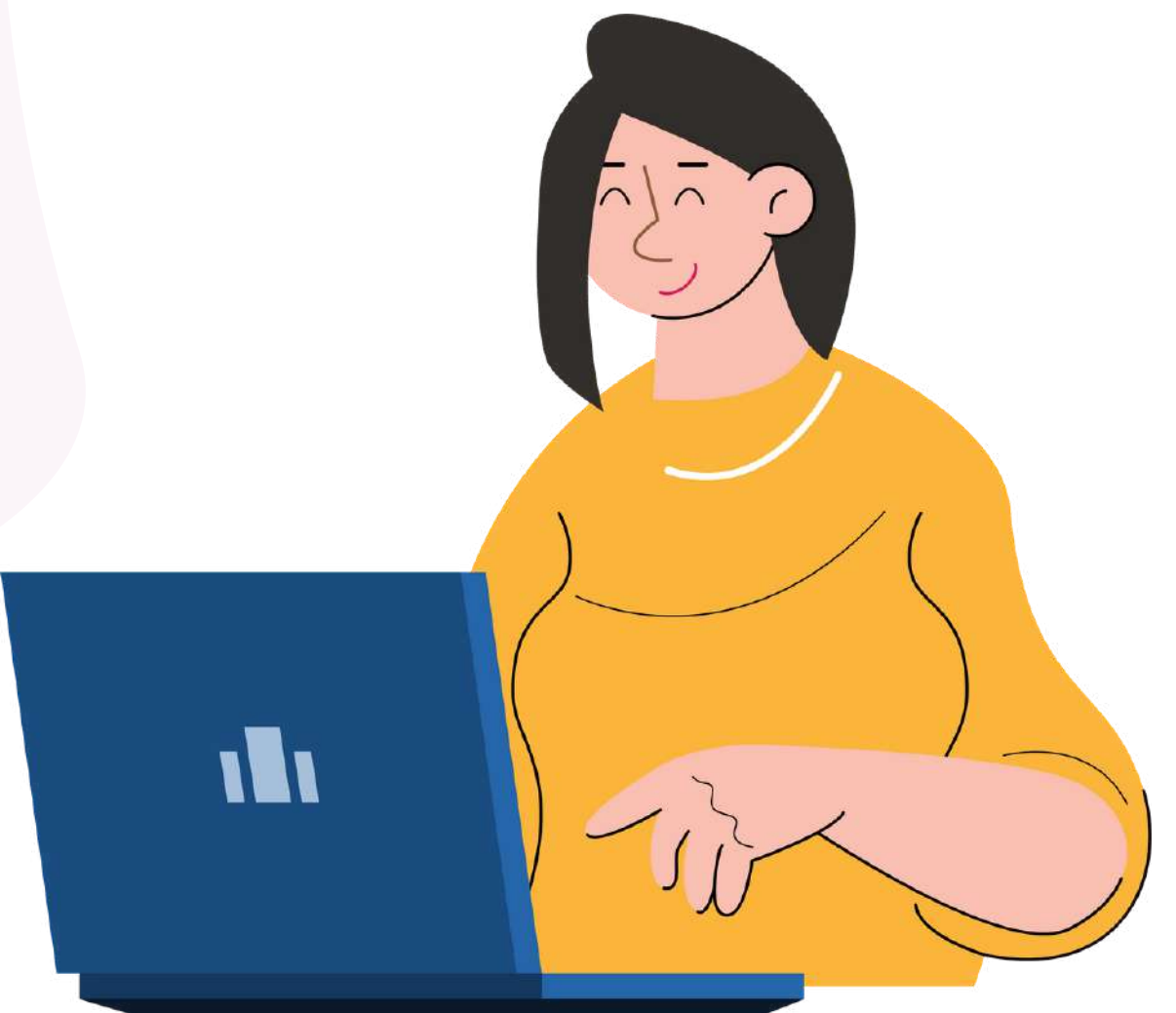

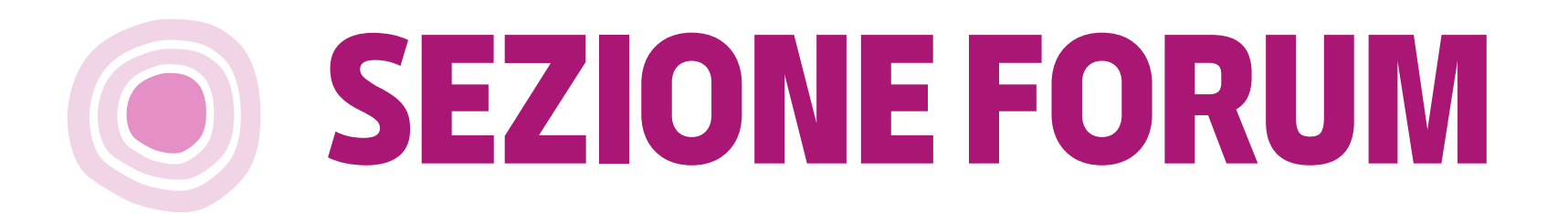

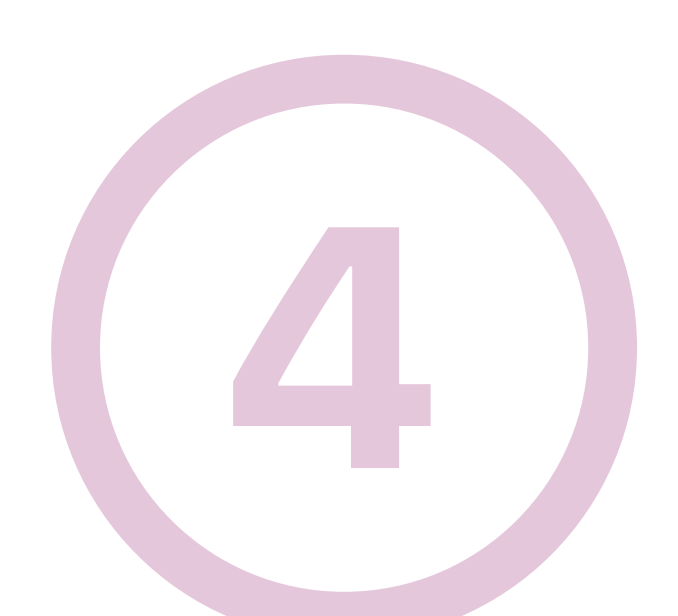

Ora che siete iscritti al corso, potrete completare le missioni. La prima missione consiste nel presentarsi tramite il **Forum**. Il forum è uno strumento di collaborazione che si propone di essere uno spazio in cui i compagni possono discutere di argomenti di interesse.

Siete invitati a presentarvi tramite il forum e a dire qualche parola/impressione/aspettativa sul corso.

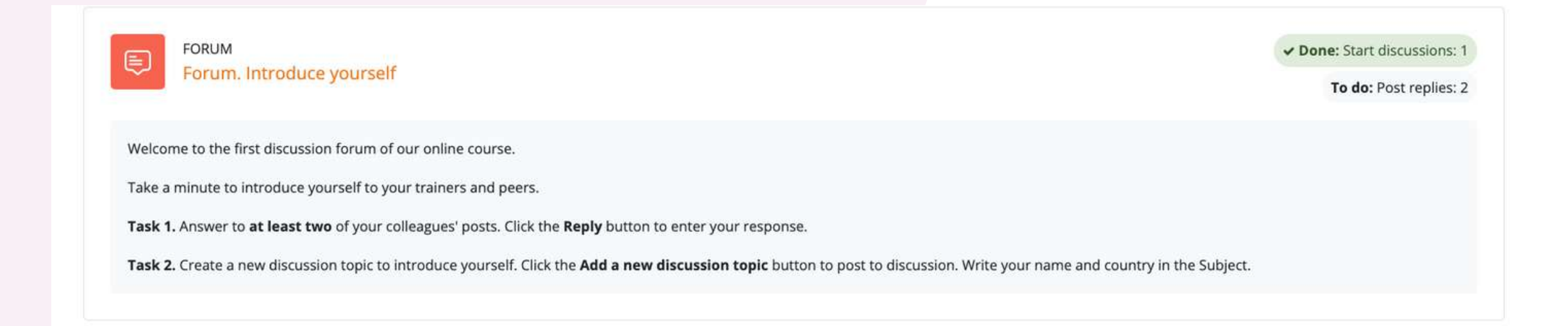

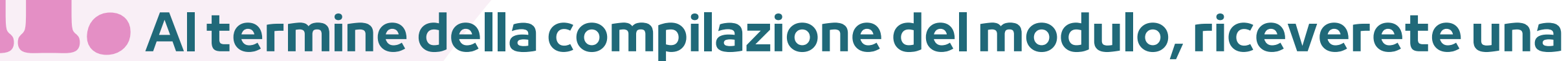

### conferma del vostro messaggio. Questo permetterà agli altri studenti di interagire con l'argomento che avete creato.

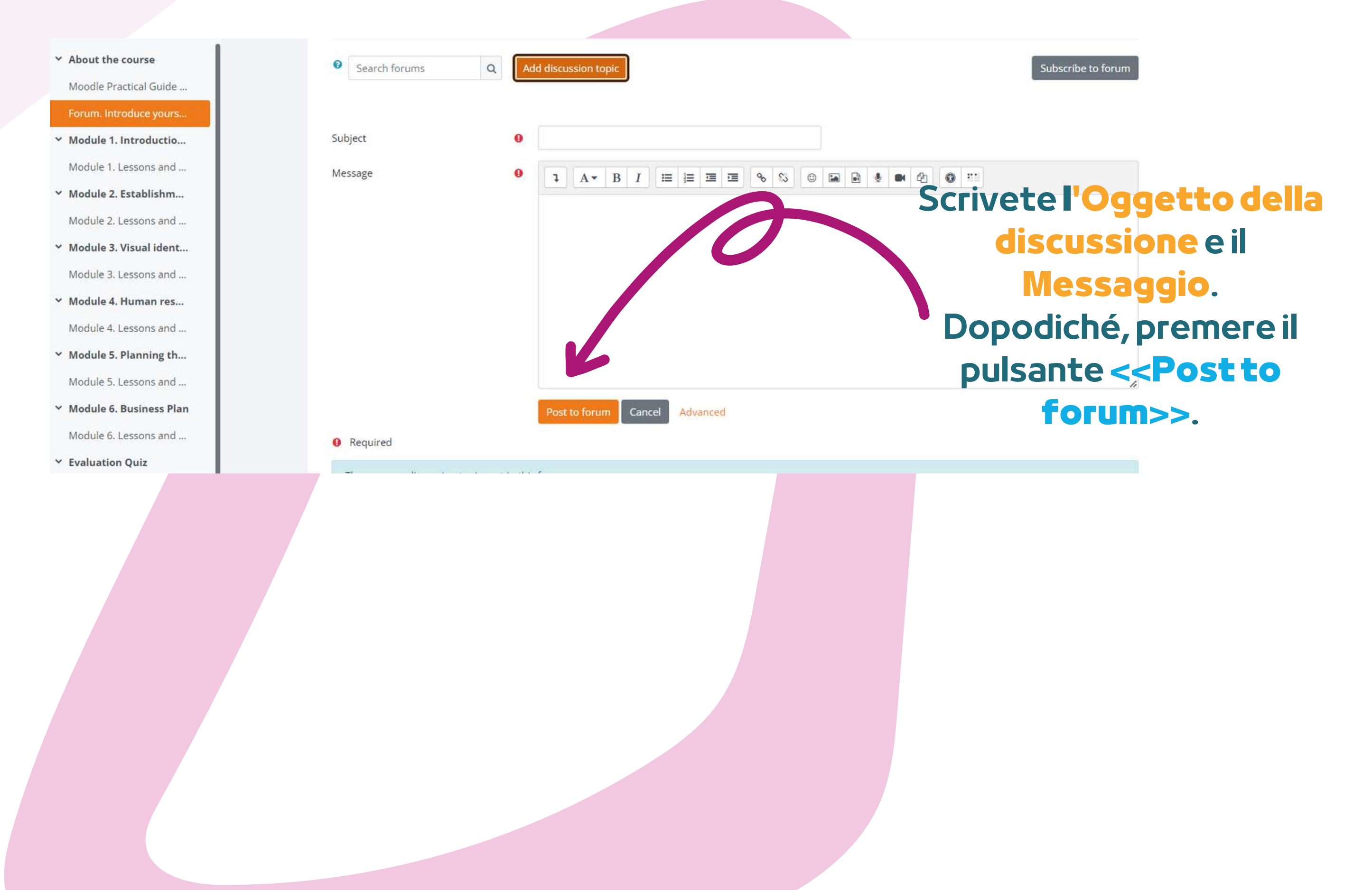

Rispondete via forum a due dei vostri compagni di classe. In questo modo, capirete cosa sanno sull'argomento del corso e, sicuramente, troverete cose interessanti. Inoltre, i compagni di classe risponderanno al vostro forum. Godetevi la conversazione!

| ✓ About the course       | Your post was successfully added.                                                         | \$                                                                                  |
|--------------------------|-------------------------------------------------------------------------------------------|-------------------------------------------------------------------------------------|
| Moodle Practical Guide   | You have 30 mins to edit it if you want to make any changes.                              |                                                                                     |
| > Forum. Introduce yours | You will be notified of new posts in 'Eva, Romania' in the forum 'Forum. Introduc         | e yourself.                                                                         |
| Module 1. Introductio    |                                                                                           |                                                                                     |
| Module 1. Lessons and    | Done: Start discussions: 1     To do: Post replies: 2                                     |                                                                                     |
| Module 2. Establishm     | Welcome to the first discussion forum of our online course.                               |                                                                                     |
| Module 2. Lessons and    | Take a minute to introduce yourself to your trainers and peers.                           |                                                                                     |
| Module 3. Visual ident   | Task 1. Answer to at least two of your colleagues' posts. Click the Reply butto           | in to enter your response.                                                          |
| Module 3. Lessons and    | Task 2. Create a new discussion topic to introduce yourself. Click the Add a new Subject. | w discussion topic button to post to discussion. Write your name and country in the |
| Module 4. Human res      |                                                                                           |                                                                                     |
| Module 4. Lessons and    | Search forums Q Add discussion topic                                                      | Subscribe to forun                                                                  |
| Module 5. Planning th    |                                                                                           |                                                                                     |
| Module 5. Lessons and    | Discussion                                                                                | Started by Last post J Papilos Subscribe                                            |
| Module 6. Business Plan  | DISCUSSION                                                                                | <u>Started by</u> Last post + <u>Replies</u> Subscribe                              |
| Module 6. Lessons and    | ☆ Eva, Romania                                                                            | E 11 Dec 2023 E 11 Dec 2023 0 0                                                     |
| Evaluation Quiz          |                                                                                           |                                                                                     |

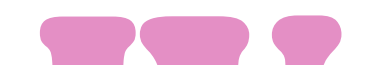

# Per accedere alle discussioni proposte da altri, è sufficiente cliccare sul *titolo dell'argomento*.

| splay replies in nested form 🔹        | Move this discussion to   Move                                  | Settings                   |
|---------------------------------------|-----------------------------------------------------------------|----------------------------|
| Eva, Romania                          | amber 2023 6:24 AM                                              |                            |
| by <u>Eva Aconn</u> - Wonday, Tr Deck | INDCT 2023, 0.24 AM                                             |                            |
| Hello,                                |                                                                 |                            |
| I am Eva and I would like to kno      | w what games you recommend for the engaging phase of the lesson |                            |
| Thank you!                            |                                                                 |                            |
|                                       |                                                                 |                            |
|                                       |                                                                 | Permalink Edit Delet Reply |
| Write your reply                      |                                                                 |                            |
| write your reply                      |                                                                 |                            |
|                                       |                                                                 |                            |
|                                       |                                                                 | C                          |
|                                       |                                                                 |                            |
| Post to forumancel                    | privately                                                       | Advanced                   |
|                                       |                                                                 |                            |

After you have chosen a subject, reply in the thread by clicking on the <<**Reply**>> button. A box will appear and you will write your message. When you are done, click <<**Post to forum**>>.

# **COMPLETARE I MODULI DEL CORSO**

Ora che avete effettuato il login, vi siete iscritti e avete consultato il forum, potete passare al modulo teorico!

Il processo di apprendimento comprende elementi di gioco che consistono in un flusso di lezioni, compiti da completare e l'ottenimento di un certificato di completamento del corso.

| Home Dashboard M                             | y courses Site administration        | A D T - Edit mode 💽                                                |
|----------------------------------------------|--------------------------------------|--------------------------------------------------------------------|
| Book Settin                                  | gs Import chapter More ~             |                                                                    |
| ×                                            | Previous                             | ×                                                                  |
| ✓ Despre curs                                | Comunicare nonverbală                | Table of contents                                                  |
| Ghid practic Moodle pe<br>Forum. Prezintă-te | Comunicare nonverbală (lecție video) | Comunicarea verbală<br>Comunicare nonverbală<br>Comunicarea scrisă |
| Announcements                                | Ce spune limbajul corpului tău?      | Stabilirea formelor de comunicare<br>indicate în diferite contexte |
| Y Modulul 1. Procesul co                     |                                      |                                                                    |
| Modulul 1. Lecții și Jocuri                  |                                      |                                                                    |

#### Modulul 2. Lectii si locuri

- Modulul 3. Comuni... 

   Modulul 3. Lectii și Jocuri
- Modulul 4. Comuni... 

   Modulul 4. Lecții și Jocuri
- Modulul 5. Comuni... 

   Modulul 5. Lecții și Jocuri
- Y Modulul 6. Comunicar...

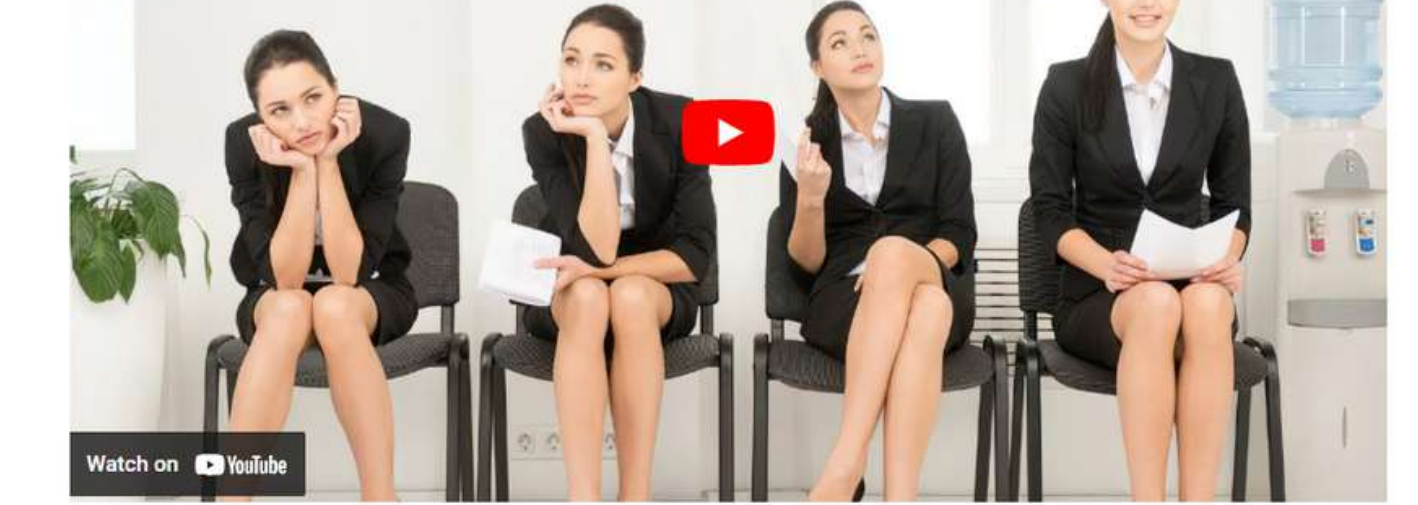

Qui potete vedere il contenuto del modulo organizzato per capitoli.

La parte teorica del corso è presentata sotto forma di e-book. **Ci sono sezioni per i moduli principali del corso**, ogni modulo comprende diversi capitoli. È possibile navigare e fermarsi sulle sezioni che si ritengono interessanti.

### Se siete più visivi, avete la possibilità di leggere le presentazioni in Power Point. Buon divertimento!

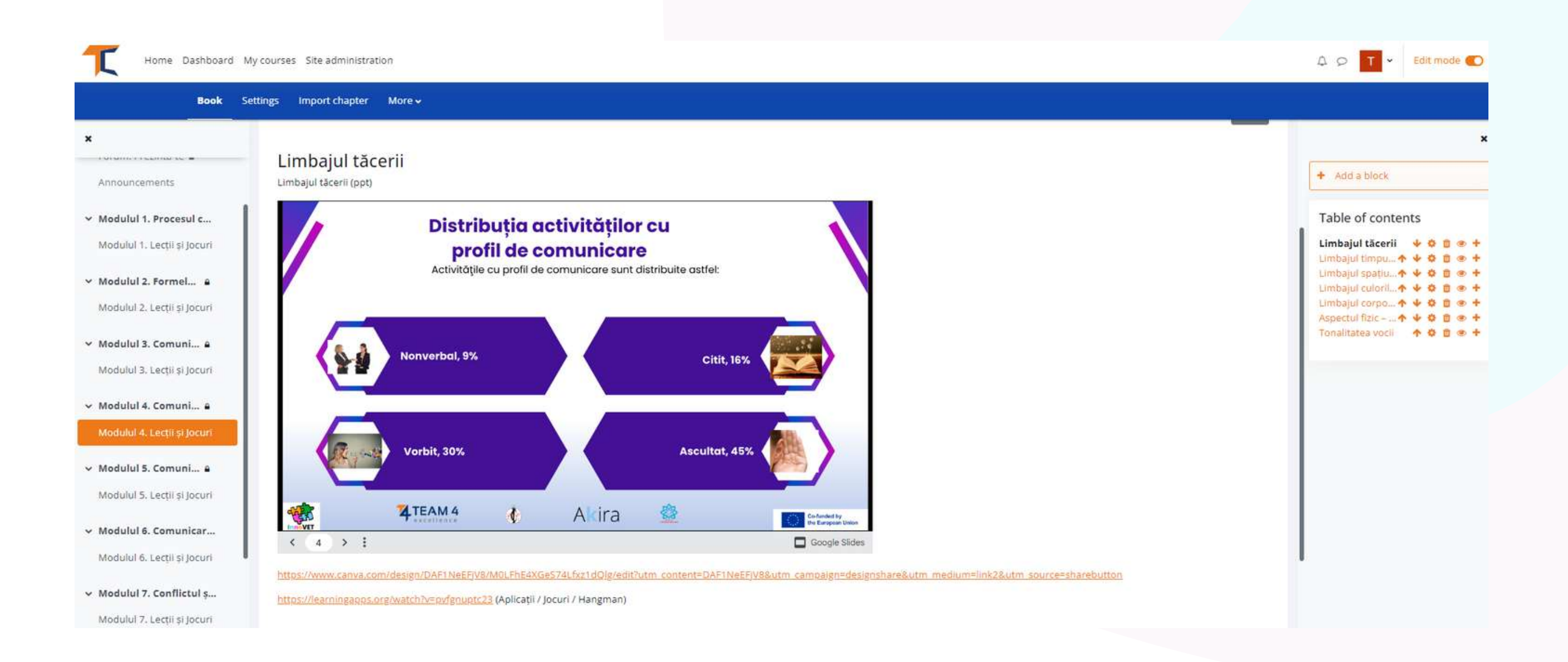

Se preferite i materiali di lettura o i video, alla fine di alcuni moduli è presente un sottocapitolo

### *Risorse e ulteriori letture.*

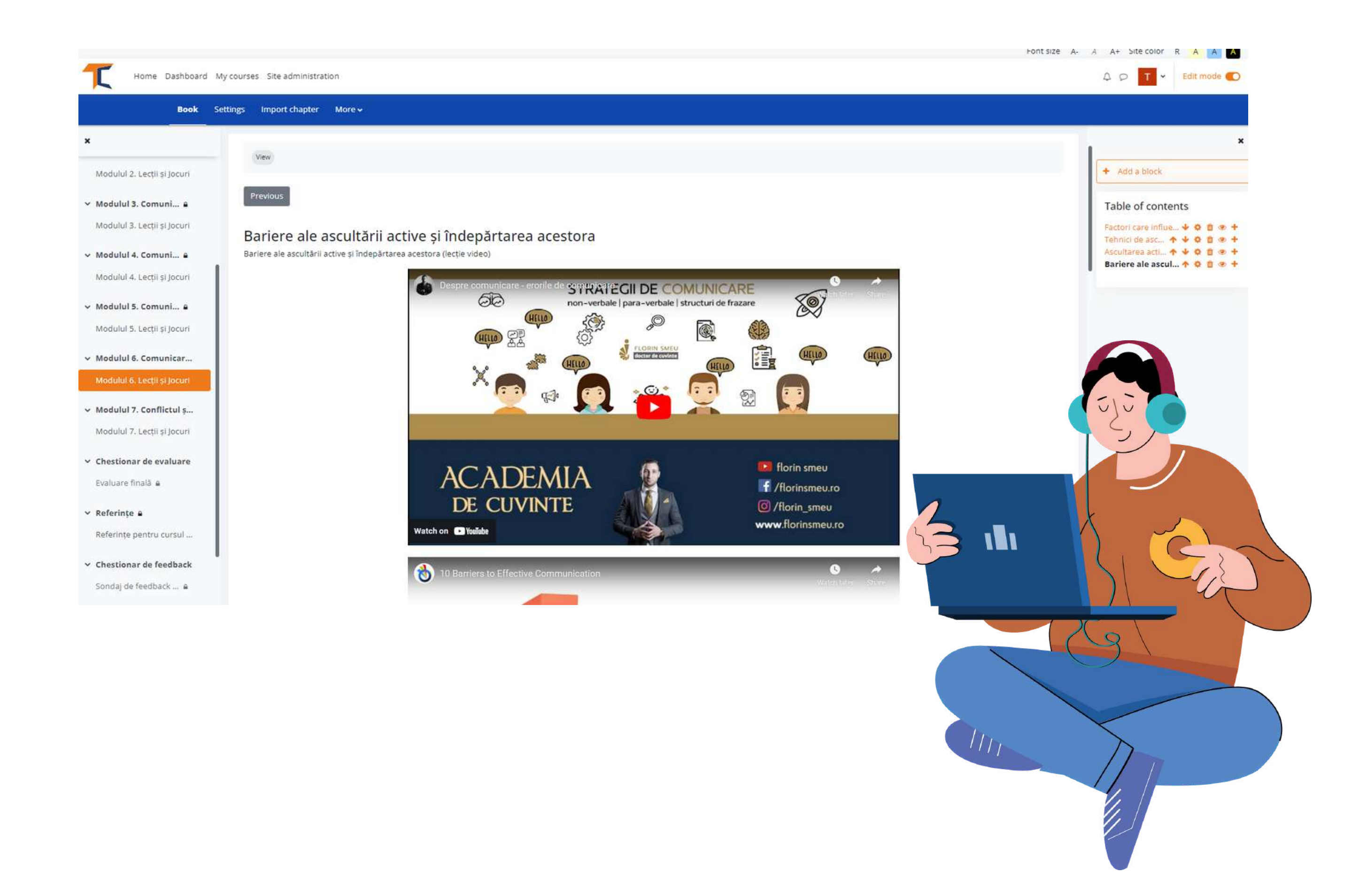

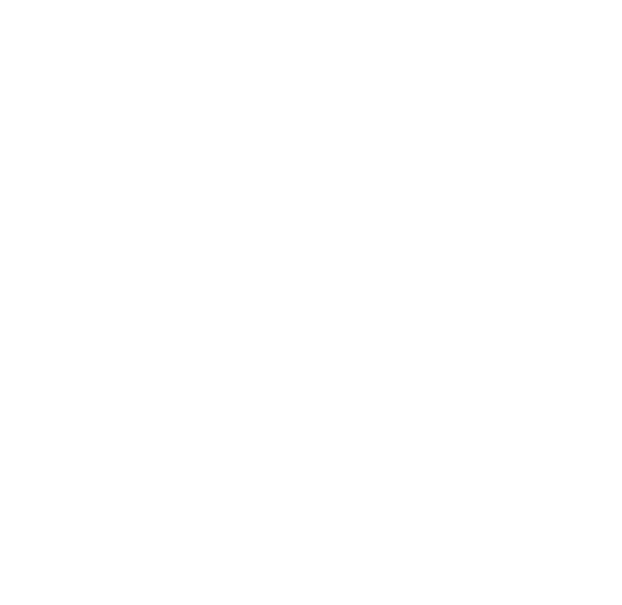

# **RISOLVERE I QUIZ**

Dopo aver completato i moduli, si svolgerà un quiz di valutazione. Il quiz vi darà la possibilità di testare il vostro livello di conoscenza. Ci sono 10 domande a scelta multipla con tre possibili risposte. Solo una è corretta. Leggete attentamente e risolvete il test. Vi auguriamo di avere successo!

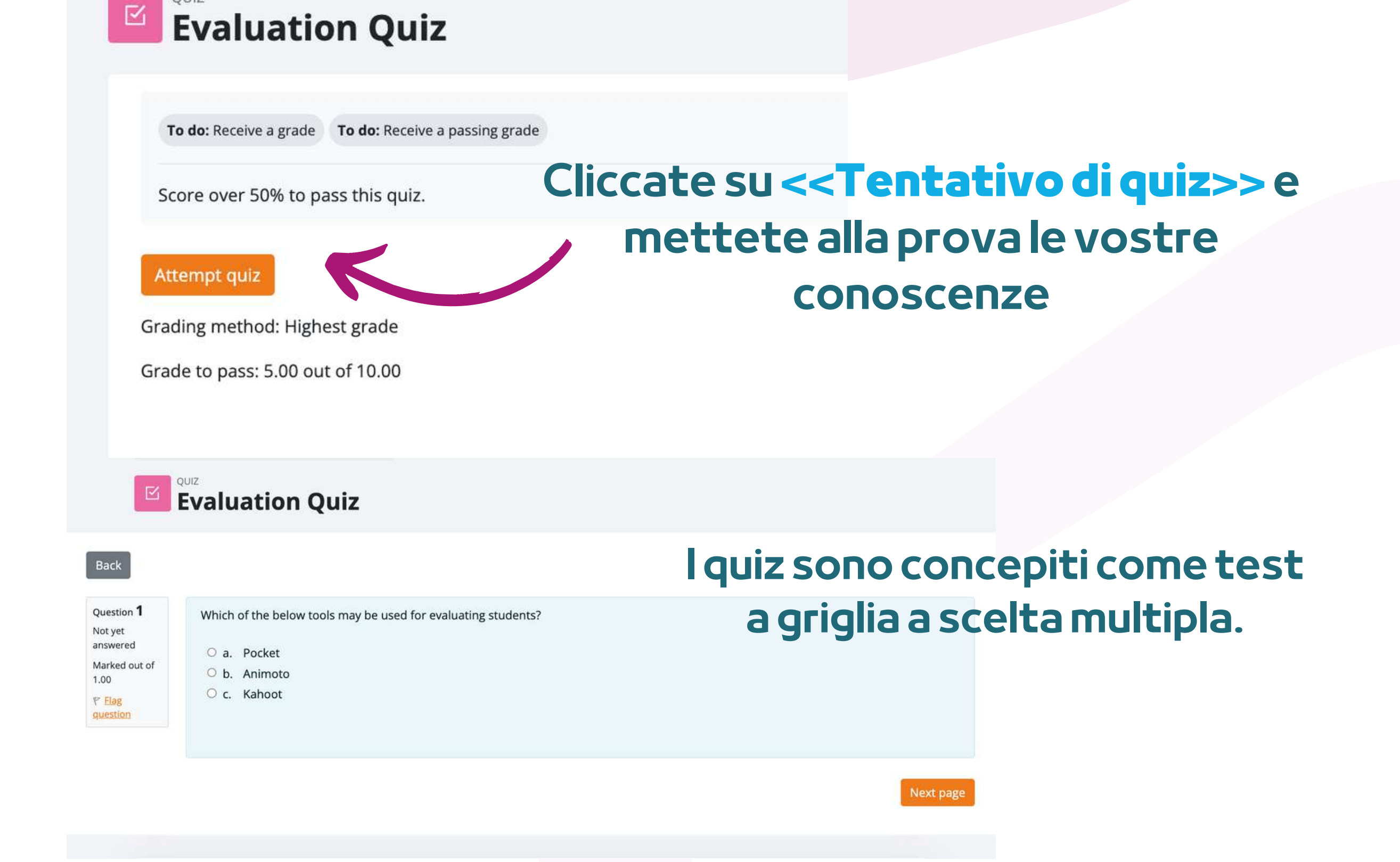

Se le risposte corrette sono più del 50%, si raggiunge il punteggio minimo. Se non avete raggiunto il punteggio minimo, mantenete la calma: ci sono ancora pochi tentativi. Leggete al vostro ritmo!

| Final Assessment<br>Summary of attempt |                                     | Quiz navigation |
|----------------------------------------|-------------------------------------|-----------------|
| Question                               | Status                              |                 |
| 1                                      | Answer saved                        |                 |
| 2                                      | Answer saved                        |                 |
| 2                                      | Accurate                            |                 |
| 4                                      | Confirmation ×                      |                 |
| 2                                      | Once you submit, you will no longer |                 |
| 2                                      | this attende                        |                 |
| <u>7</u>                               | Submit all and finish Ca rel        |                 |
| 8                                      | Answer saved                        |                 |
| 2                                      | Answer saved                        |                 |
| 10                                     | Answer saved                        |                 |
|                                        | Return to attempt                   |                 |
|                                        | Submit all and finish               |                 |

### Al termine, selezionare <<**Invia tutto e termina**>>. A questo punto, le risposte saranno corrette e si potrà vedere dove si è sbagliato.

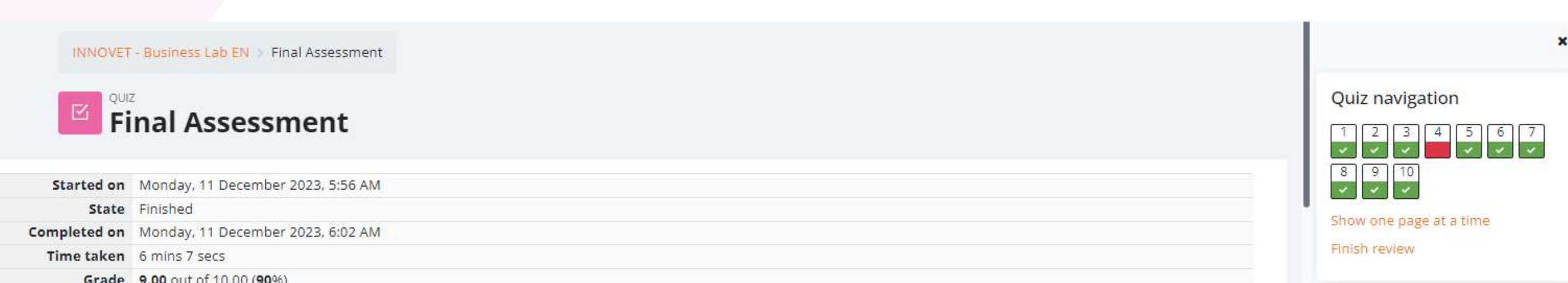

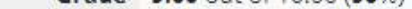

A seconda del voto ottenuto, si passerà o si fallirà. Poi si potrà continuare il corso con l'attività successiva.

È possibile ripetere il quiz se non si è soddisfatti del proprio punteggio o se si desidera verificare nuovamente le proprie conoscenze, anche dopo aver ottenuto il certificato. Per farlo, è sufficiente selezionare <<**Tentare il quiz**>>.

Highest grade: 8.00 / 10.00.

Re-attempt quiz

# **FORNIRE FEEDBACK**

L'ultimo passo prima di ottenere il certificato è la sessione di feedback, perché il feedback è molto importante per sviluppare ulteriormente contenuti ed esperienze migliori per i nostri utenti. Fare clic su <<**Rispondere alle domande**>> per fornire un feedback.

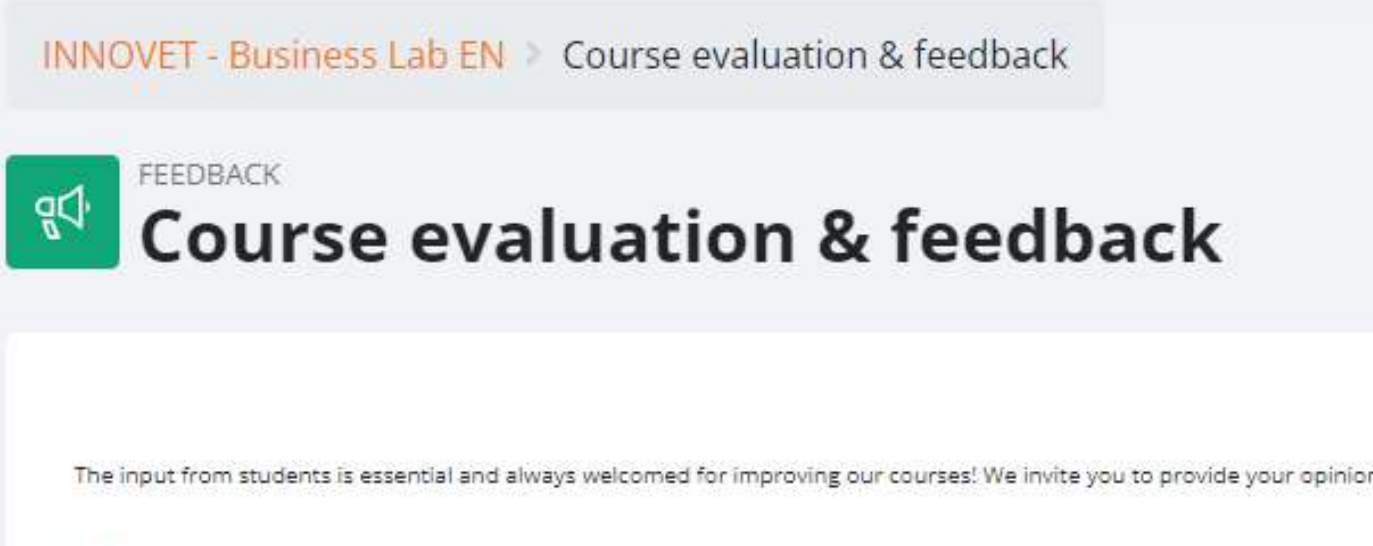

The input from students is essential and always welcomed for improving our courses! We invite you to provide your opinion about the course

Thank you in advance!

Answer the questions

Utilizzate i pulsanti << Pagina precedente>> e << Invia le tue **risposte>> per completare il sondaggio e compilare i campi.** Riceverete quindi la conferma dell'invio delle vostre risposte. Ora potete scaricare il vostro certificato!

| INNOVET - Business                                 | Lab EN > Course evaluation & feedback > Com                                   | iplete a feedback                      |  |
|----------------------------------------------------|-------------------------------------------------------------------------------|----------------------------------------|--|
| Course                                             | evaluation & feedback                                                         | <                                      |  |
| The input from students i<br>Thank you in advance! | s essential and always welcomed for improving our courses! We invite you to p | provide your opinion about the course. |  |
| Thank you for you                                  | r valuable feedback!                                                          |                                        |  |
|                                                    |                                                                               | Continue                               |  |

# **SCARICARE IL CERTIFICATO**

Avete raggiunto la fine del corso. Congratulazioni per aver seguito tutti i moduli del corso online e per aver completato con successo tutte le missioni! Ora potete scaricare il vostro certificato gratuito di completamento del corso in due semplici passi.

#### Course completion certificate

You have reached the end of the course

Congratulations for going through all the online course modules!

The link to download your free course certificate will be available upon completing all the tasks listed below

CUSTOM CERTIFICATE Download your certificat

Per prima cosa, selezionare <<Scaricare il certificato>>.

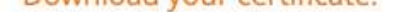

A Not available unless: The activity Course evaluation & feedback is marked complete

| Da qui è possi    | bile scaricare il proprio certificato         |
|-------------------|-----------------------------------------------|
| selezionando il p | ulsante << <b>Vedi il tuo certificato</b> >>. |

| INN | IOVET - Business Lab EN > Download your certificate. |
|-----|------------------------------------------------------|
|     | CUSTOM CERTIFICATE Download your certificate.        |
|     | View                                                 |
|     | View certificate                                     |
|     |                                                      |
|     |                                                      |
|     |                                                      |

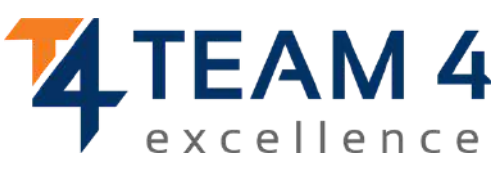

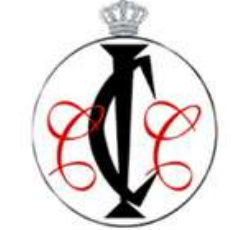

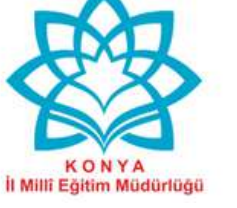

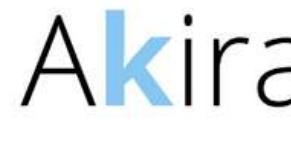

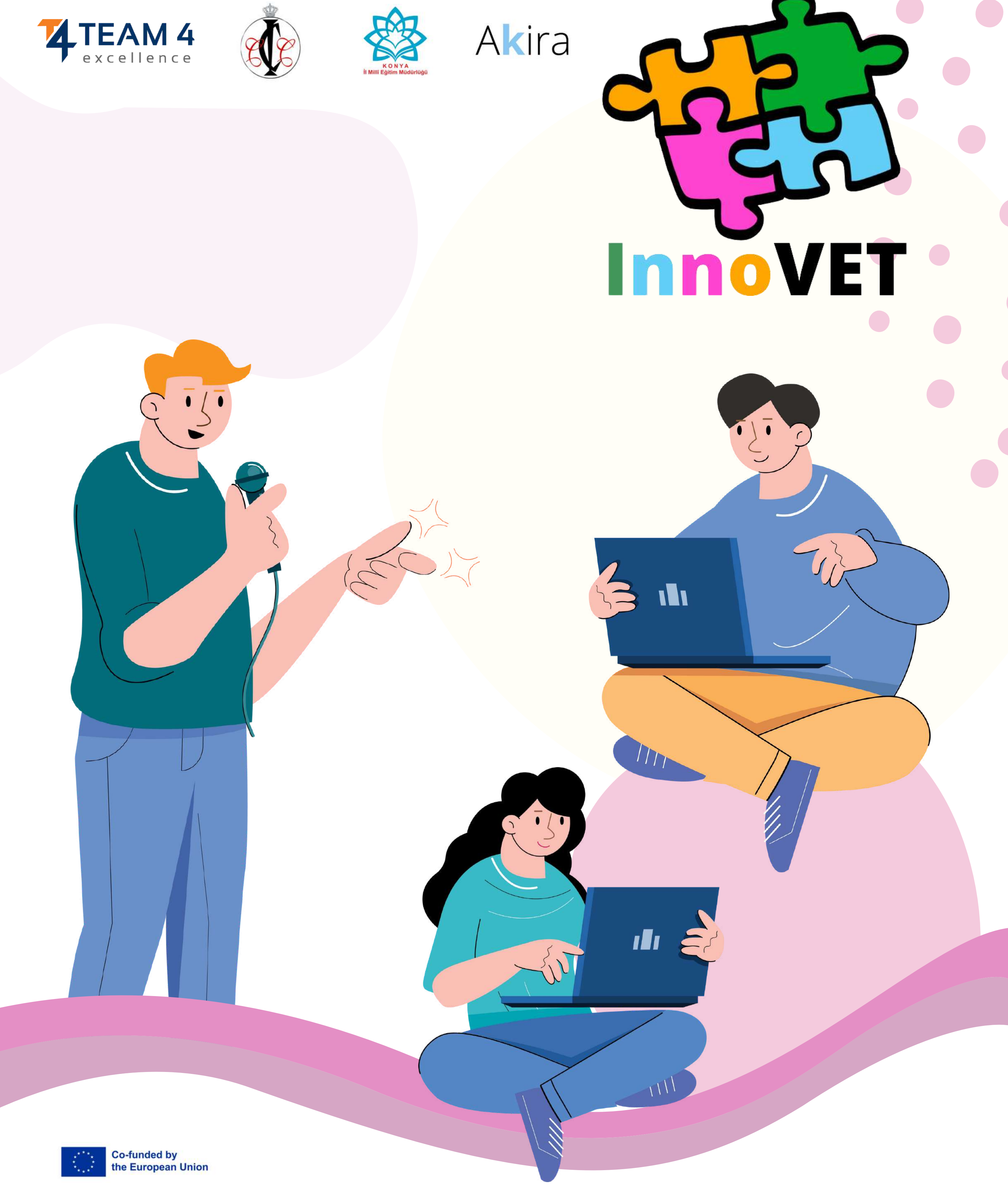

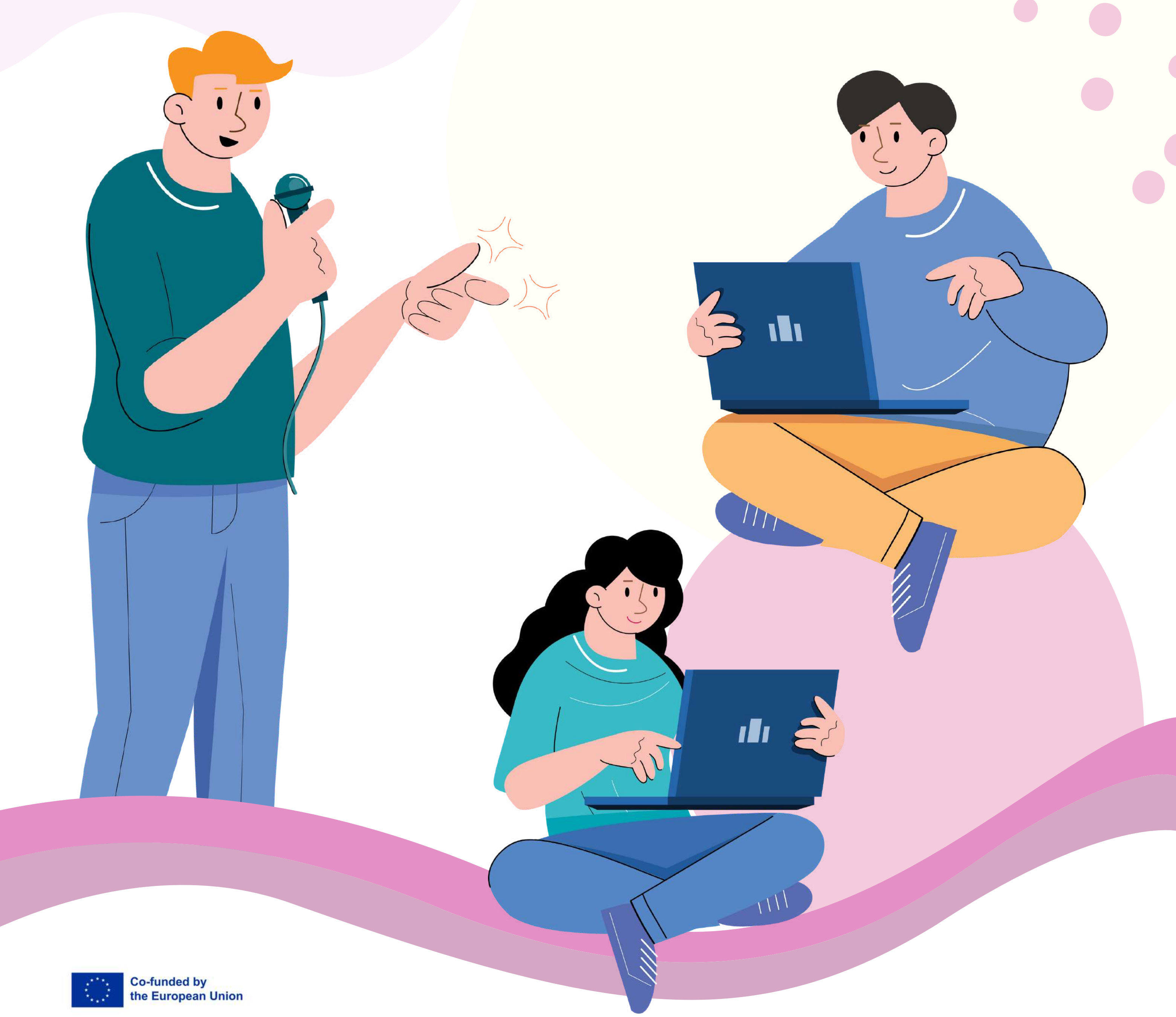

Riconoscimenti. Questo materiale didattico è stato finanziato dalla Commissione Europea con l'Accordo di sovvenzione numero 2021-1-RO01-KA220-VET-000030350, progetto di partenariato strategico ERASMUS+ "Game-Based Learning: Pedagogie innovative di e-learning per educatori VET".

Esclusione di responsabilità. Il sostegno della Commissione europea alla realizzazione di questa pubblicazione non costituisce un'approvazione del contenuto, che riflette esclusivamente il punto di vista degli autori, e la Commissione non può essere ritenuta responsabile per l'uso che può essere fatto delle informazioni in essa contenute".

Avviso di copyright. CC BY. La licenza Attribution CC BY consente ad altri di distribuire, remixare, adattare e sviluppare il vostro lavoro, anche a fini commerciali, a patto che vi riconoscano il merito della creazione originale. È la più accomodante tra le licenze offerte. È consigliata per la massima diffusione e l'utilizzo dei materiali concessi in licenza.